# Manter Autos de Infração

O objetivo desta funcionalidade é alterar, excluir ou atualizar um ou mais autos de infração. A opção pode ser acessada via **Menu de Sistema**, no caminho: **GSAN > Atendimento ao Público > Ordem de Serviço > Fiscalização > Manter Autos de Infracao**.

Feito isso, o sistema visualiza a tela de filtro a seguir:

#### Observação

Informamos que os dados exibidos nas telas a seguir são fictícios, e não retratam informações de clientes.

| Filtrar Autos d                     | e Infração                    |              |             |
|-------------------------------------|-------------------------------|--------------|-------------|
| Para filtrar o(s) auto(s<br>abaixo: | ) de infração, informe o dado |              | 🗹 Atualizar |
| Matrícula do<br>Imóvel:             | <b>R</b>                      |              |             |
| Funcionário do<br>Imóvel:           | <b>R</b>                      |              |             |
| Irregularidade<br>Constatada:       |                               |              | •           |
| Situação do Auto:                   |                               | ٣            |             |
| Data de Emissão:                    | a                             | 🔲 dd/mm/aaaa |             |
| Data de Início do<br>Recurso:       | a                             | dd/mm/aaaa   |             |
| Data de Término do<br>Recurso:      | a                             | dd/mm/aaaa   |             |
| Limpar                              |                               |              | Filtrar     |

Inicialmente, o sistema exibe a tela acima. Informe os parâmetros que julgar necessários e clique no botão Filtrar

O sistema acessa diretamente a tela **Manter Autos de Infração** quando o check-box **Atualizar** acima estiver desmarcado, ou quando a quantidade de registros selecionados na pesquisa for maior do que 1. Quando houver a negação da condição relatada acima, ou seja, quando o campo **Atualizar** estiver marcado e a quantidade de registros selecionados for igual a 1, o sistema acessa diretamente a tela **Atualizar Autos de Infração**.

Dito isso, com base nos parâmetros informados, é exibida a tela com os registros que atenderam ao filtro de pesquisa:

| odos | Num.Auto  | Irregularidade<br>Constatada                    | Data<br>Emissão | Data Inic.<br>Recurso | Data Fim<br>Recurso | Funcionário<br>Responsável      | Situação                                    |
|------|-----------|-------------------------------------------------|-----------------|-----------------------|---------------------|---------------------------------|---------------------------------------------|
|      | 1         | 661-RELIGACAO POR<br>CONTA PRÓPRIA (ART.<br>30) | 06/02/2007      |                       |                     | AECIO ALVES<br>AMORIM           | AUTO<br>COM<br>PRAZO D<br>RECURS<br>VENCIDO |
|      | 2         | 661-RELIGACAO POR<br>CONTA PRÓPRIA (ART.<br>30) | 06/02/2007      |                       |                     | AECIO ALVES<br>AMORIM           | AUTO<br>COM<br>PRAZO D<br>RECURS<br>VENCIDO |
|      | <u>5</u>  | 661-RELIGACAO POR<br>CONTA PRÓPRIA (ART.<br>30) | 29/01/2008      |                       |                     | ANTONIO DA<br>SILVA<br>CARNEIRO | AUTO<br>COM<br>PRAZO D<br>RECURS<br>VENCIDO |
|      | <u>11</u> | 661-RELIGACAO POR<br>CONTA PRÓPRIA (ART.<br>30) | 29/01/2008      |                       |                     | ANTONIO DA<br>SILVA<br>CARNEIRO | AUTO<br>COM<br>PRAZO D<br>RECURS<br>VENCID  |
|      | <u>23</u> | 661-RELIGACAO POR<br>CONTA PRÓPRIA (ART.<br>30) | 27/03/2006      |                       |                     | ANTONIO DA<br>SILVA<br>CARNEIRO | AUTO<br>COM<br>PRAZO D<br>RECURS<br>VENCID  |
|      | <u>24</u> | 661-RELIGACAO POR<br>CONTA PRÓPRIA (ART.<br>30) | 27/03/2006      |                       |                     | ANTONIO DA<br>SILVA<br>CARNEIRO | AUTO<br>COM<br>PRAZO D<br>RECURS<br>VENCIDO |
|      | <u>33</u> | 661-RELIGACAO POR<br>CONTA PRÓPRIA (ART.<br>30) | 27/02/2008      |                       |                     | FUNCIONARIO<br>AFASTADO         | AUTO<br>COM<br>PRAZO D<br>RECURS<br>VENCIDO |
|      | <u>35</u> | 661-RELIGACAO POR<br>CONTA PRÓPRIA (ART.<br>30) | 27/02/2008      |                       |                     | FUNCIONARIO<br>AFASTADO         | AUTO<br>COM<br>PRAZO D<br>RECURS<br>VENCID  |

Para excluir um ou mais itens, marque no(s) checkbox(s) correspondente(s). Para marcar todos os

itens, clique no link "Todos" e, em seguida, clique no botão

Para gerar o relatório contendo os itens selecionados pelo filtro, clique em 🤎. Feito isso, o relatório é exibido conforme modelo apresentado **AQUI**.

Para atualizar um auto de infração, clique no *link* **Num.Auto**. Em seguida, o sistema exibe a tela para atualização:

| Para atualizar o auto o               | le infração, inforn | ne o dado abaixo:              |    |   |
|---------------------------------------|---------------------|--------------------------------|----|---|
| Identificador do Auto<br>de Infração: | 24                  |                                |    |   |
| Matrícula do Imóvel:                  | 6610668             | 704.730.283.1413               |    |   |
| Cliente Usuário:                      | MAURINA SOA         | ARES DE                        |    |   |
| Funcionário do<br>Responsável:*       | 18713               | ANTONIO DA SILVA CARNEIRO      |    | ۲ |
| Irregularidade<br>Constatada:*        | 661-RELIGAC         | AO POR CONTA PRÓPRIA (ART. 30) |    | • |
| Situação do Auto:*                    | AUTO COM P          | RAZO DE RECURSO VENCIDO        | •  |   |
| Quantidade Parcelas<br>Débito:*       | 1                   |                                |    |   |
| Data de Emissão:*                     | 27/03/2006          | dd/mm/aaaa                     |    |   |
| Observação:                           | Cliente noti        | ficado em 06/06/2666.          | // |   |

Acima, faça as modificações que julgar necessárias e clique no botão **Atualizar** (para detalhes sobre o preenchimento dos campos clique **AQUI**). O sistema efetua algumas validações:

- Verificar preenchimento dos campos:
  - Verifica se todos os campos obrigatórios foram informados; caso contrário, o sistema exibe a mensagem: Informe «nome do campo obrigatório».
- Verificar existência do funcionário:
  - Caso a matrícula do funcionário informada não exista no sistema, o sistema exibe a mensagem: *Funcionário inexistente*.
- Atualização realizada por outro usuário:
  - $\,\circ\,$  Caso o usuário esteja tentando atualizar um auto de infração que já tenha sido atualizado

durante a manutenção corrente, o sistema exibe a mensagem: *Esse Auto de Infração foi atualizado por outro usuário. Realize uma nova atualização*.

- Verificar existência de débitos para auto de infração:
  - Item de lista não ordenada. Caso o auto de infração selecionado possua débitos gerados, o sistema exibe a mensagem: O auto de infração selecionado possui débitos gerados e não poderá ser atualizado ou excluído.
- Verificar sucesso da transação:
  - Caso o código de retorno da operação efetuada no banco de dados seja diferente de zero, o sistema exibe a mensagem conforme o código de retorno; caso contrário, exibe as mensagens:
    - Na atualização: Auto de infração de código «código da autos de infração» atualizado com sucesso.
    - Na remoção: «Quantidade» Auto(s) de infração removido(s) com sucesso.
- Validar data de emissão:
  - Caso a data de emissão esteja inválida, o sistema exibe a mensagem: Data de Emissão inválida.
  - Caso a situação do auto seja Auto em Prazo de Recurso e a data de emissão seja menor que a data corrente menos os dias de prazo para o recurso, o sistema exibe a mensagem: Data de Emissão deve ser maior ou igual a «exibir a data referente à data corrente menos os dias de prazo para o recurso».
  - Caso a situação do auto seja Auto com Prazo de Recurso Vencido e a data de emissão seja maior ou igual que a data corrente menos os dias de prazo para o recurso, o sistema exibe a mensagem: Data de Emissão deve ser menor que «exibir a data referente a data corrente menos os dias de prazo para o recurso».
  - Caso a situação do auto seja Auto com Recurso em Análise/Julgamento ou Auto com Recurso Julgado Procedente ou Auto com Recurso Julgado Improcedente ou Auto Cancelado e a data de emissão seja maior que a data corrente, será exibida a mensagem: Data de Emissão deve ser menor ou igual à data corrente - «exibir a data referente a data corrente».
- Validar data de início do recurso:
  - Caso o indicador da data de início do recurso associado à situação do auto seja Obrigatório e a data de início do recurso não seja informada, o sistema exibe a mensagem: Informe Data de Início do Recurso.
  - Caso a data de início do recurso esteja inválida, o sistema exibe a mensagem: Data de Início do Recurso inválida.
  - Caso a data de início do recurso seja menor que a data de emissão do auto ou a data de início do recurso seja maior que a data de emissão do auto mais os dias de prazo para o recurso, o sistema exibe a mensagem: Data de Início do Recurso deve ser maior ou igual a «exibir a data da emissão do auto» e menor ou igual a «exibir a data de emissão do auto mais os dias de prazo para o recurso.
- Validar data de término do recurso:
  - Caso o indicador da data de termino do recurso associado à situação do auto seja Obrigatório e a data de término do recurso não seja informada, será exibida a mensagem Informe Data de Término do Recurso.
  - Caso a data de término do recurso esteja inválida, o sistema exibe a mensagem: Data de Término do Recurso inválida.
  - Caso a data de término do recurso seja menor que a data de início do recurso, o sistema exibe a mensagem: Data de Término do Recurso deve ser maior ou igual à Data de Início do Recurso - «exibir a data de início do recurso».
- Verificar se existe leitura para data informada:

- Caso não exista data de leitura para o imóvel com a data de mês/ano de faturamento informada, o sistema deverá considerar a data anterior como data atual e considerar como data anterior, o ano mês de faturamento – 2.
- Verificar Valor do Débito:
  - Caso o valor do débito calculado não seja maior que zero, o sistema não deve gerar o débito a cobrar.
- Verificar Quantidade de Parcelas:
  - Caso a quantidade de parcelas não seja maior ou igual a 1 (um) e menor ou igual ao número máximo de parcelas para autos de infração, o sistema exibe a mensagem: Quantidade de parcelas deve ser maior ou igual a 1 e menor ou igual a «xxxxx».
- Verificar imóvel sem data de corte informada:
  - Caso o imóvel não possua data de corte informada, o sistema considera o número ao máximo de meses para cálculo de consumo de autos de infração.
- Verificar existência de débitos ativos para atualização do auto de infração:
  - Caso o auto de infração selecionado possua débitos gerados e ativos, o sistema exibe a mensagem: O auto de infração selecionado possui débitos ativos gerados e não poderá ser atualizado.
- Verificar existência de débitos para remoção do auto de infração:
  - Caso o auto de infração selecionado possua débitos gerados, o sistema exibe a mensagem: O auto de infração selecionado possui débitos gerados e não poderá ser removido.

#### MODELO DO RELATÓRIO: AUTOS DE INFRAÇÃO CADASTRADOS

|                        |                                      | Autos de Inf    | ração cada   | strado   | s           |         | PAG<br>22/04/<br>〕15:46 | 1/3<br>2013<br>;:08 |
|------------------------|--------------------------------------|-----------------|--------------|----------|-------------|---------|-------------------------|---------------------|
| nővel:                 |                                      |                 | Funcionã     | rio do I | mõvel;      |         |                         |                     |
| rregulari              | dade Constatada; 660-LIGA            | CAO CLANDESTINA | DE Situação  | do Auto  | 13          |         |                         |                     |
| ata Emiss<br>ata de In | 20: 01/01/2013 2<br>ício do Recurso: |                 | Data de '    | Término  | do Recurso; |         |                         |                     |
|                        |                                      | •               |              |          |             |         | <u> </u>                |                     |
| Num, Auto              | Irregularidade Constatada            | Data Emissão    | Data Inic, 1 | Recurso  | Data Term,  | Recurso | Situação                | do Auto             |
| 79102                  | 660-LIGACAO CLANDESTINA              | 10/01/2013      |              |          |             |         | AUTO COM                | prazo di            |
| 79149                  | 660-LIGACAO CLANDESTINA              | 11/01/2013      |              |          |             |         | AUTO COM                | prazo d             |
| 79154                  | 660-LIGACAO CLANDESTINA              | 03/01/2013      |              |          |             |         | AUTO COM                | prazo d             |
| 79159                  | 660-LIGACAO CLANDESTINA              | 14/01/2013      |              |          |             |         | AUTO COM                | prazo d             |
| 79165                  | 660-LIGACAO CLANDESTINA              | 14/01/2013      |              |          |             |         | AUTO COM                | prazo d             |
| 79170                  | 660-LIGACAO CLANDESTINA              | 15/01/2013      |              |          |             |         | AUTO COM                | prazo d             |
| 79174                  | 660-LIGACAO CLANDESTINA              | 15/01/2013      |              |          |             |         | AUTO COM                | prazo d             |
| 79176                  | 660-LIGACAO CLANDESTINA              | 15/01/2013      |              |          |             |         | AUTO COM                | prazo d             |
| 79177                  | 660-LIGACAO CLANDESTINA              | 15/01/2013      |              |          |             |         | AUTO COM                | prazo d             |
| 79184                  | 660-LIGACAO CLANDESTINA              | 16/01/2013      |              |          |             |         | AUTO COM                | prazo d             |
|                        |                                      |                 |              |          |             |         |                         |                     |
| 79187                  | 660-LIGACAO CLANDESTINA              | 10/01/2013      |              |          |             |         | AUTO COM                | PRAZO D             |

Base de Conhecimento de Gestão Comercial de Saneamento - https://www.gsan.com.br/

### **Preenchimento dos Campos**

| Campo                                | Orientações para Preenchimento                                                                                                    |
|--------------------------------------|----------------------------------------------------------------------------------------------------|
| Identificador do Auto de<br>Infração | Este campo será exibido pelo sistema e não permite alteração.                                                                                                    |
| Matrícula do Imóvel                  | Este campo será exibido pelo sistema e não permite alteração.                                                                                                    |
| Cliente Usuário                      | Este campo será exibido pelo sistema e não permite alteração.                                                                                                    |
|                                      | Campo obrigatório - Informe a matrícula do funcionário responsável na                                                                                                    |
| Funcionário Responsável              | empresa, ou clique no botão 🗣 para selecionar a matrícula desejada. O nome do funcionário será exibido no campo ao lado.                                                                                                    |
|                                      | Para apagar o conteúdo do campo, clique no botão 🛇 ao lado do campo em exibição.                                                                                                    |
| Irregularidade Constatada            | Campo obrigatório - Selecione uma das opções disponibilizadas pelo sistema.                                                                                                    |
| Situação do Auto                     | Campo obrigatório - Selecione uma das opções disponibilizadas pelo sistema.                                                                                                    |
| Quantidade Parcelas<br>Débito        | Campo obrigatório - Informe a quantidade de parcelas em débito pelo cliente.                                                                                                    |
| Data de Emissão                      | Campo obrigatório - Informe a data de emissão, no formato dd/mm/aaaa<br>(dia, mês, ano), ou clique no botão 🛄 para selecionar a data desejada.<br>Para obter detalhes sobre o preenchimento do campo de datas, clique no<br>hiperlink Pesquisar Data - Calendário. |
| Observação                           | Este campo serve para as informações complementares que se fizerem necessárias.                                                                                                    |

## Funcionalidade dos Botões

| Botão                                                                                                    | Descrição da Funcionalidade                                                                                                    |
|----------------------------------------------------------------------------------------------------|----------------------------------------------------------------------------------------------------|
| R                                                                                                    | Ao clicar neste botão, o sistema permite consultar um dado nas bases de dados.                                                                                                    |
| 8                                                                                                    |                                                                                                    |
| H                                                                                                    | Ao clicar neste botão, o sistema permite selecionar uma data válida, no formato<br>dd/mm/aaaa (dia, mês, ano).<br>Para obter detalhes sobre o preenchimento do campo de datas, clique no hiperlink<br>Pesquisar Data - Calendário. |
| Limpar                                                                                                    | Ao clicar neste botão, o sistema limpa o conteúdo dos campos na tela.                                                                                                    |
| Filtrar                                                                                                    | Ao clicar neste botão, o sistema comanda a execução do filtro com base nos parâmetros informados.                                                                                                    |
| Remover                                                                                                    | Ao clicar neste botão, o sistema remove um ou mais itens marcados no checkbox.                                                                                                    |
| Voltar Filtro                                                                                                    | Ao clicar neste botão, o sistema retorna à tela de filtro.                                                                                                    |
| I all a construction of the second second se | Ao clicar neste botão, o sistema comanda a geração do relatório "AUTOS DE<br>INFRAÇÃO CADASTRADOS".                                                                                                    |
| Voltar                                                                                                    | Ao clicar neste botão, o sistema retorna à tela anterior.                                                                                                    |

7/7

| Botão     | Descrição da Funcionalidade                                                             |
|-----------|-----------------------------------------------------------------------------------------|
| Desfazer  | Ao clicar neste botão, o sistema desfaz o último procedimento realizado.                |
| Cancelar  | Ao clicar neste botão, o sistema cancela a operação retorna à tela principal.           |
| Atualizar | Ao clicar neste botão, o sistema comanda a atualização dos dados nas bases de<br>dados. |

Clique aqui para retornar ao Menu Principal do GSAN

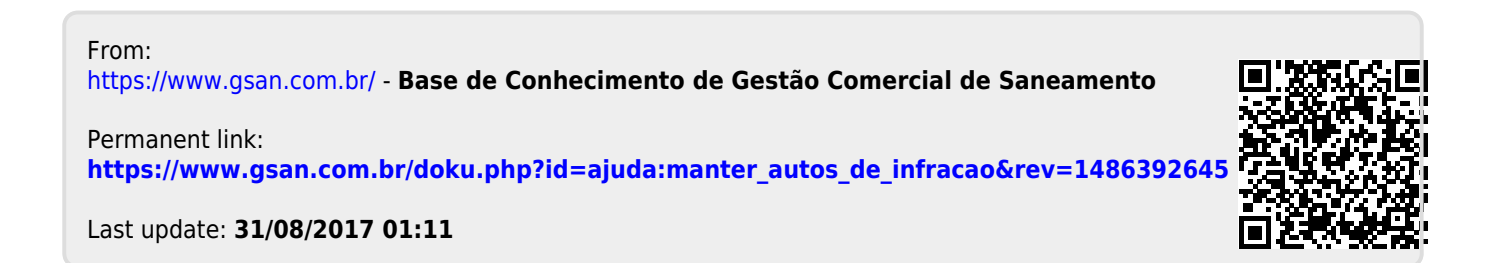